# How to run the Pcard Expense Reports

The Pcard Expense Report Completed will show you Pcard related charges that posted to your budget The Pcard Expense Report Pending report will show you pending Pcard charges The Pcard not on Expense Report will show you Pcard charges that have not yet been placed on an expense report

Navigate to TU Reporting, and select TU Campus Reporting.

| ■ <b>TU</b>  STRA <b>TU</b> S |                                                                   |
|-------------------------------|-------------------------------------------------------------------|
|                               | Good afternoon, Brian Starkloff                                   |
|                               | Procurement My Enterprise Tools Configuration TU Reporting Others |
|                               | APPS                                                              |

### Budget Summary Reports

Cost Center Reports (Formatted Report) Multiple Cost center prompts separated with commas (,) Dept Cost Center Budget Summary by Account Dept Cost Center Budget Summary by Parent Account Grant Cost Center Budget Summary by Account through FY25 Grant Cost Center Budget Summary by Account through FY24 Grant Cost Center Budget Summary by Parent Account through FY25 Grant Cost Center Budget Summary by Parent Account through FY25 Grant Cost Center Budget Summary by Account through FY25 Project Cost Center Budget Summary by Account through FY25 Project Cost Center Budget Summary by Account through FY25 Project Cost Center Budget Summary by Account through FY25 Project Cost Center Budget Summary by Parent Account through FY25 Project Cost Center Budget Summary by Parent Account through FY25 Project Cost Center Budget Summary by Parent Account through FY25 Project Cost Center Budget Summary by Parent Account through FY25 Project Cost Center Budget Summary by Parent Account through FY25 Project Cost Center Budget Summary by Parent Account through FY25 Project Cost Center Budget Summary by Parent Account through FY25 Project Cost Center Budget Summary by Parent Account through FY25 Dept budget balance reports (Data Exports) Multiple Cost Center prompts separated with a semi colon (;) Department Budget Balance Child Account Report

Department Budget Balance Parent Account Report

### Divisional Summary Rollups

### **Divisional Summary Rollups**

Divisional Self Support Fund Detailed Summary (NAT) Divisional Self Support Parent Budget Summary Divisional State Fund Detailed Summary (NAT) Divisional State Fund Parent Budget Summary Divisional Agency Fund Detailed Summary (NAT) Divisional Agency Fund Parent Budget Summary Divisional Auxiliary Fund Detailed Summary (NAT) Divisional Auxiliary Fund Parent Budget Summary Divisional Grants Fund Detailed Summary (NAT) through FY25 Divisional Grants Fund Detailed Summary (NAT) through FY25 Divisional Grants Fund Parent Budget Summary through FY25 Divisional Grants Fund Parent Budget Summary through FY25 Divisional Grants Fund Parent Budget Summary through FY24 Account Summary by Div and Cost Center Rollups Account Summary by Div and Dept Cost Center

Account Summary by Div and Grant Cost Center Account Summary by Div and Grant Cost Center LTD Account Summary by Div and Project Cost Center Account Summary by Div and Project Cost Center LTD

## Pcard expense reports Multiple Cost center prompts separated with a semi colon (;) Pcard Expense Report Completed Pcard Expense Report Pending Pcard not on Expense report Travel Expense reports Multiple Cost center prompts separated with a semi colon (:) Travel Expense Report Completed Travel Expense Report Pending **TU Travel Authorization Campus Version** General transaction reports Multiple Cost center prompts separated with a semi colon (;) **Revenue Expenses All Transactional Details Report Revenue Expense Summary Transaction** Invoices Pending Report Invoice Expense List Report **Budget Adjustments Report** Transactional Reports Dashboard AP Invoice Account Coding Approval Status Report Requisition/PO Reporting Multiple Cost center prompts separated with a semi colon (;) PO Listing Report Requisition Purchase Order Listing Requisitions listing campus report Requisitions not on PO (All statuses campus) Requisitions not on PO Workflow Preview Draft Requisitions Foundation Reimbursement Foundation Payroll Reimbursement Report Foundation Operation Reimbursement Report

Transaction Details Reports

Student Financials Details by Cost Center

### Fund Balance Reports

Student Financials

Multiple Source code prompts separated with commas (,) Fund Balance by Source Code

# Campus OSPR\_SPAR Grant reporting Multiple Cost center prompts separated with a semi colon (:) \*Separated with comma Grant Balances for closing Grant Grant Budget Journal Listing Grant Cost Center FY BDGT Bal by Acct Grant Cost Center FY Expense BDGT Bal Grant Cost Center PTD BDGT Bal by Acct Grant Cost Center PTD BDGT Bal by Parent Acct Grant Cost Center PTD BDGT Bal by Parent Acct Grant Cost Center PTD BDGT Bal NoAcct Grant Rev & Exp Journal by Cost Center Range Grants Expense summary with budget revisions (Year) Grant Cost Center Summary P Report PriorYr \*

### COA Reports (Data Exports)

Cost Center Report-Campus Natural Account Report-Campus Initiative Report Source Report Campus

### Accounts Receivable

AR Transaction Detail TU Customer Details Report

### Payroll

STRATUS DPR

### Campus Divisional Budget Officers

Facilities Management Multiple Cost centers separated with a comma (,) Project Cost Center Summary P Report PriorYr Fund Balance by Self/Aux Source Reports \*Has additional Subdivision prompt Fund Balance by Self/Aux Source Division 01 Fund Balance by Self/Aux Source Division 02\*

Fund Balance by Self/Aux Source Division 03 Fund Balance by Self/Aux Source Division 03 Fund Balance by Self/Aux Source Division 05\* Fund Balance by Self/Aux Source Division 06 Fund Balance by Self/Aux Source Division 08 Fund Balance by Self/Aux Source Division 10 Fund Balance by Self/Aux Source Division 10 Fund Balance by Self/Aux Source Division 13\* Fund Balance by Self/Aux Source Division 15

### Campus Inventory Coordinator

FA Active Asset Detail Campus Version Report FA Retired Asset Detail CampusVersion Report

### BPA Committee

AP Invoice Account Coding Approval Status Report Parent Budget vs Actual By Cost Center and Div

# Follow the prompts:

The default date range is set for the current fiscal year. It can be changed to another date. You can search by Cost Center, Division, or Sub-Division. You must select a prompt option for Division, Subdivision and/or Cost Center when running the Pcard Expense Report Pending and Pcard Expense Report Completed Reports to ensure that the report will not time out. Note: If running the Pcard not on Expense Report use the card holders/employee's default cost center

If you want to run multiple cost centers, separate them with a semi-colon (;)

The other prompts are optional.

Click OK to run your report.

| * Report Date Between 06/26/2024   Cost Center CodeSelect Value   DivisionSelect Value   Sub-DivisionSelect Value   Employee Name (All Column Val)                   |  |
|----------------------------------------------------------------------------------------------------|--|
| * Report Date Between 06/26/2024 6 - 06/25/2025<br>Cost Center CodeSelect Value<br>DivisionSelect Value<br>Sub-DivisionSelect Value<br>Employee Name (All Column Val |  |
| Cost Center Code      Select Value▼         Division      Select Value▼         Sub-Division      Select Value▼         Employee Name       (All Column Val▼         |  |
| Division      Select Value         Sub-Division      Select Value         Employee Name       (All Column Val ▼                                                      |  |
| Sub-Division      Select Value         Employee Name       (All Column Val                                                                                           |  |
| Employee Name (All Column Val                                                                                                    |  |
|                                                                                                    |  |
| Report Number (All Column Val▼                                                                                                    |  |
| Merchant Name (All Column Val▼                                                                                                    |  |
| OK Reset ▼                                                                                                    |  |
| Edit - Refresh - Copy                                                                                                    |  |

The report will populate.

Here you will see all types of Pcard related fields that are a part of your Pcard expense report.

| Balancing<br>Segment<br>Code | Balancing<br>Segment<br>Description | Cost<br>Center<br>Code | Cost Center<br>Description | Account<br>Code | Account<br>Description                     | Expense<br>Template | Report<br>Status | Report Number   | Report<br>Date | Report<br>Creation<br>Date | Report<br>Submission<br>Date | Final<br>Approval<br>Date | Expense<br>Type                                           | Employee<br>Number | Employee<br>Name | Manager<br>Name       | Report<br>Created<br>By | Reimbursable<br>Amount | Merchant Name             | Additional<br>Information |
|------------------------------|-------------------------------------|------------------------|----------------------------|-----------------|--------------------------------------------|---------------------|------------------|-----------------|----------------|----------------------------|------------------------------|---------------------------|-----------------------------------------------------------|--------------------|------------------|-----------------------|-------------------------|------------------------|---------------------------|---------------------------|
| 002                          | State-<br>Support-<br>COFAC.        | 12220                  | Mass<br>Communication      | 609003          | Supplies-<br>Office under<br>\$500 each    | Procurement<br>Card | Paid             | EXP000036855683 | 7/26/2022      | 8/1/2022<br>5:54:34<br>PM  | 8/1/2022                     | 8/2/2022                  | Supplies for<br>the Office<br>under \$500<br>each - Split | 0137582            | Hickey,<br>Mary  | Lee,<br>Jung-<br>Sook | Mary<br>Hickey          | 64.7                   | AJ<br>STATIONERS          |                           |
| 002                          | State-<br>Support-<br>COFAC.        | 12220                  | Mass<br>Communication      | 611221          | Equipment IT-<br>Admin Non<br>Teaching New | Procurement<br>Card | Paid             | EXP000036855683 | 7/26/2022      | 8/1/2022<br>5:54:34<br>PM  | 8/1/2022                     | 8/2/2022                  | Equipment IT<br>Admin Non<br>Teaching New<br>- Split      | 0137582            | Hickey,<br>Mary  | Lee,<br>Jung-<br>Sook | Mary<br>Hickey          | 1478.4                 | AMZN MKTP<br>US*5B77Y81X3 |                           |
| 002                          | State-<br>Support-<br>COFAC.        | 12220                  | Mass<br>Communication      | 609605          | Software<br>Licences-<br>Administrative    | Procurement<br>Card | Paid             | EXP000036855683 | 7/26/2022      | 8/1/2022<br>5:54:34<br>PM  | 8/1/2022                     | 8/2/2022                  | Software<br>Licences<br>Administrative<br>- Split         | 0137582            | Hickey,<br>Mary  | Lee,<br>Jung-<br>Sook | Mary<br>Hickey          | 289.0                  | APPLE.COM/US              |                           |
| 002                          | State-<br>Support-<br>COFAC.        | 12220                  | Mass<br>Communication      | 611221          | Equipment IT-<br>Admin Non<br>Teaching New | Procurement<br>Card | Paid             | EXP000036855683 | 7/26/2022      | 8/1/2022<br>5:54:34<br>PM  | 8/1/2022                     | 8/2/2022                  | Equipment IT<br>Admin Non<br>Teaching New                 | 0137582            | Hickey,<br>Mary  | Lee,<br>Jung-<br>Sook | Mary<br>Hickey          | 2499.0                 | APPLE.COM/US              |                           |

At the bottom left of the page you have the option to Export. If you want to export to Excel, select Export, Formatted, Excel.

| 1002        | State-<br>Support-<br>COFAC. | 12220    | Mas<br>Con | s<br>nmunication | 611221     | Equipment IT-<br>Admin Non<br>Teaching New |
|-------------|------------------------------|----------|------------|------------------|------------|--------------------------------------------|
| Edit - Refr | esh - Print - Exp            | ort Add  | to Bri     | efing Book -     | Email - Co | ру                                         |
|             | Ľ                            | Formatte | d          | 👌 PDF            |            |                                            |
|             | -                            | Data     | Þ          | <u>⊾</u> Excel   |            |                                            |
|             | _                            |          |            | 📄 Powerpo        | pint       |                                            |
|             |                              |          |            | 🔚 Web Arc        | hive       |                                            |
|             |                              |          |            |                  |            |                                            |